#### Anritsu WLAN tester MT8860C quick manual

Anritsu Corporation

#### Notice before start.

- Before use this tool, please install below things.
- 1) NI 4882273.exe
- 2) VISA430full.exe
- Before connection between DUT and MT8860C, it needs below procedure.
- 1) DUT side: Power save mode "disable"
- 2) After set IP, you have to set the **default page of DUT**.

#### Connection method

| Fest Configuration                                                                                                    | Power Profile                                                                                                    |
|----------------------------------------------------------------------------------------------------|----------------------------------------------------------------------------------------------------|
| Wireless Test Signal Generator System Utilities                                                                                                    | 1     2     2       0     1     2     2       0     1     2     2       0     1     1     2     2       0     1     1     2     2       0     1     1     1     1       0     1     1     1     1     1       1     1     1     1     1     1       1     1     1     1     1     1       1     1     1     1     1     1       1     1     1     1     1     1       1     1     1     1     1     1       1     1     1     1     1     1       1     1     1     1     1     1       1     1     1     1     1     1       1     1     1     1     1     1       1     1     1     1     1     1       1     1     1     1     1     1       1     1     1     1     1     1       1     1     1     1     1     1       1     1     1     1     1     1                                                                                                    |
| MT8860C Remote       System Settings       Diagnostics         Remote Interface       © GPIB       LAN         Remote Protocol       © 488.2       C VISA         Remote Connection - GPIB       Select Instrument from List:       2                                                                  | Spectral Profiles         Image: Constraint of the second second sec |
| Enter GPIB Address:<br>25<br>Connect Scan for Instruments<br>3<br>Remote Status<br>LANLook is running in Simulation Mode.<br>Make a remote connection to an MT8860C using the controls<br>above before configuring wireless test modes for live operation.<br>Remote Advanced Settings and Information | IQ Constellation         Symbol: All (0)         Image: All (0)         Image: All (0)         Ima                                                                                                    |

IP: 192.168.168.1

Subnet: 255.255.255.0

## Connection method (LAN)

| /] Anritsu LANLook                                                                                                    |                                                                                                    |                                                    |                    | ×                |
|----------------------------------------------------------------------------------------------------|----------------------------------------------------------------------------------------------------|----------------------------------------------------|--------------------|------------------|
| Test Configuration                                                                                                    | l evel                                                                                                    |                                                    |                    |                  |
| Wireless Test Signal Generator System Utilities                                                                                                    | A                                                                                                    |                                                    |                    | B                |
| Wireless Test       Signal Generator       System Utilities         LANLLOOK       Software Version: 12.0       80         Software Version: 12.0       LANLook 12 Production         WT8960C Remote       System Settings       Diagnostics         Remote Interface       © GPIB       C LAN         Remote Protocol       © VISA       40         Remote Connection - LAN       LAN DHCP Mode:       Hostname:         LAN DHCP Mode:       Automatic       11330003         Enter IP Address or Hostname:       122 168 168 2       10         Disconnect       255 255 255.0       0         Remote Status       MT8860C (Senia 001330003) found at IP address 192 168 168 2       0 | If you want to<br><u>Host PC</u><br>IP: 192.168.168<br>Subnet: 255.25<br><u>MT8860C</u><br>IP: 192.168.168<br>And need cross | use LAN, yo<br>.1<br>5.255.0<br>.2<br>s-over cable | ant Number         | B<br>2t<br>      |
| PER Test                                                                                                    | Numeric Results                                                                                                    |                                                    |                    | _D×              |
|                                                                                                    |                                                                                                    |                                                    |                    |                  |
| Remote Advanced Settings and Information                                                                                                    |                                                                                                    |                                                    |                    |                  |
| Network Status: Disconnected SSID: MT8860C                                                                                                    | BSSID: A854B26D8D1C                                                                                                    | WLAN REF                                           | MN8861A: Not Found | No Tests Running |

#### Basic step and Beacon setting

| Test Configuration                                  | 🚺 Power Profile                           |                          |
|-----------------------------------------------------|-------------------------------------------|--------------------------|
| Wireless Test Signal Generator System Utilities     | Ê., 1                                     | 1                        |
|                                                     |                                           |                          |
| Churchard 002.11b                                   |                                           |                          |
|                                                     |                                           |                          |
| Test Mode: Network                                  |                                           |                          |
| Channel #: [C (2/27 MHz) Power Level: 50 dPm        | G -0.1 -0.05 0                            | 0.05 0.1 0.15            |
|                                                     | Start (ma) Star (ma) Rk (dRm) Aug (dRm) R | I ime (ms)               |
| Data Rate: 11 💌 Mbps DUT Tx Pwr: 30 dBm             | G1 -0.050 0.100                           |                          |
|                                                     | G2 0.200 0.350                            |                          |
| Network Setup Rx Testing Tx Testing                 | Canadani Danfilan                         |                          |
|                                                     |                                           |                          |
| C Ad-Hoc (MT8860C creates)                          |                                           |                          |
|                                                     |                                           |                          |
| C Ad-Hoc (M18860C joins) C Infrastructure (STA)     | <b>9</b> 8 -50                            |                          |
| Network Settings                                    |                                           |                          |
|                                                     | -35 -22                                   | -11 0                    |
|                                                     |                                           | Relative Frequency       |
| Beacon Configuration IP Properties                  | 0 Power (dBr)                             |                          |
| J5                                                  |                                           |                          |
| Device Tree                                         |                                           |                          |
| Beacon Configuration                                |                                           |                          |
| 6                                                   |                                           |                          |
| Beacon Settings                                     | Information Element                       |                          |
| Operational Rate Set: Multiple Rates 💌 🗌 Inc        | clude in Beacon & Probe Response Frames   | EVM Results              |
| Beacon Interval: 0 v1024 us Begiot                  | n/Country Code:                           | Min Average              |
|                                                     |                                           |                          |
| Preamble: Long - Freque                             | ency Band: 2.4GHz 💌                       |                          |
| Create Net                                          | annel Number: 0                           | Offect (dP) Photo (deg.) |
|                                                     |                                           |                          |
| Path Loss Settin I Indication Map (TIM) element     | er of Channels: 0                         |                          |
| Maxim                                               | um Tx Power: 0 dBm                        |                          |
| Run Once nclude more data indication in data frames | ,                                         |                          |
| ERP Inf                                             | ormation Element                          |                          |
| nclude more data indication in beacon frames        | lude in Beacon & Probe Response Frames    |                          |
|                                                     | 9                                         |                          |
| 8                                                   | OK                                        |                          |
|                                                     |                                           |                          |

# IP setting

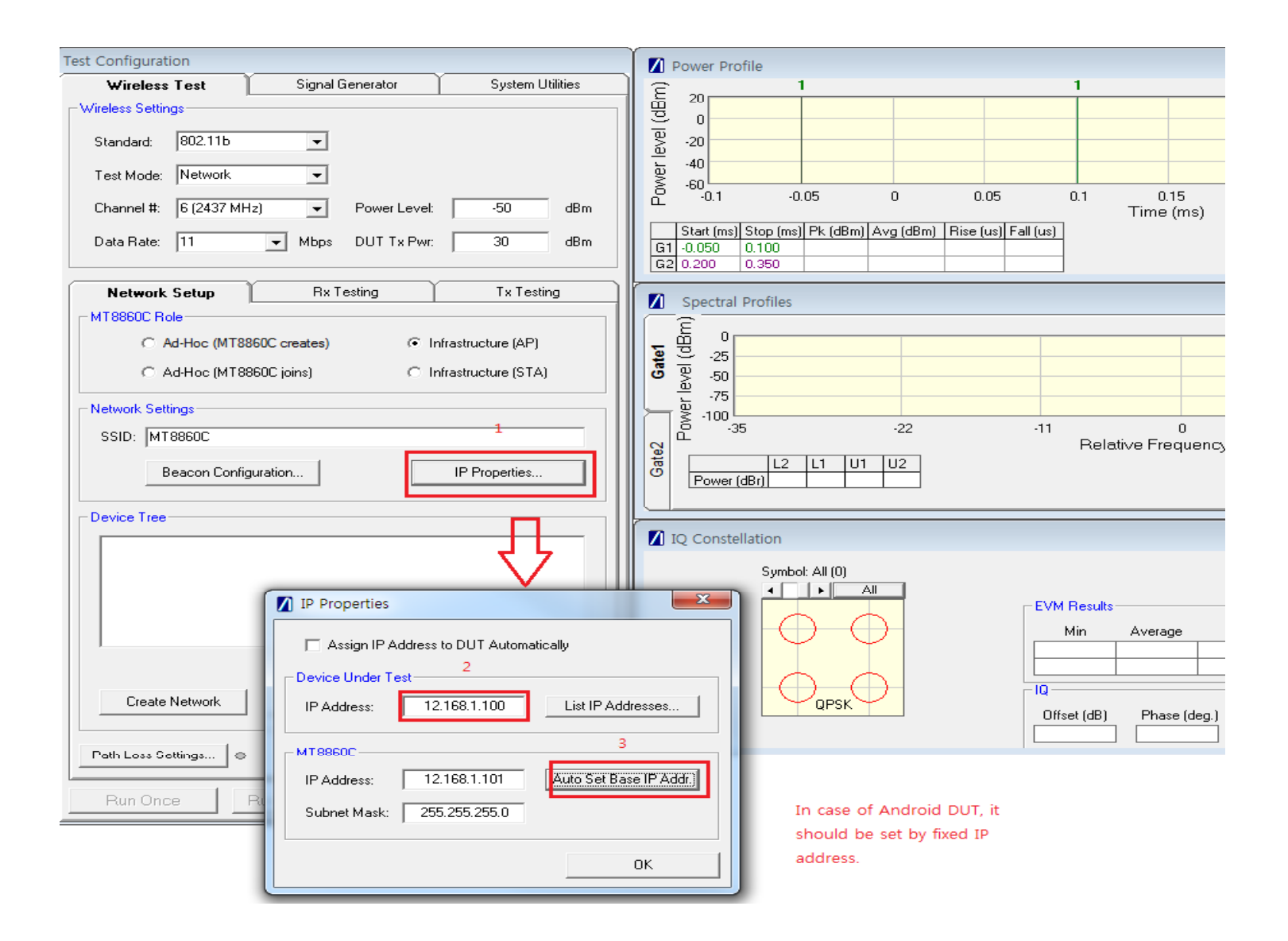

## Path loss setting

| Anritsu LANLook - Running in Simulation Mode     |                                                          |
|--------------------------------------------------|----------------------------------------------------------|
| File Configure Tools Help                        | ~                                                        |
| Test Configuration                               | Power Profile                                            |
| Wireless Test Signal Generator System Utilities  | Ê <u>1</u> 1                                             |
| Wireless Settings                                |                                                          |
| Standard: 802.11b                                |                                                          |
| Test Mode: Network                               |                                                          |
| Channel #: 6 (2437 MHz) 💽 Power Level: -50 dBm   | Path Loss Settings     0.15 Time (ms)                    |
| Data Rate: 11                                    |                                                          |
| Network Setup Rx Testing Tx Testing              | Path Loss Data 3                                         |
| MT8860C Role                                     | Channe <mark>l: 6 (2437 MHz) 🗨</mark> Path Loss: 11.0 dB |
| Ad-Hoc (MT8860C creates)     Infrastructure (AP) |                                                          |
| C Ad-Hoc (MT8860C joins) C Infrastructure (STA)  | Add Update Delete Delete All                             |
| Network Settings                                 | Path Loss Table (2.4 GHz band)                           |
| SSID: MT8860C                                    |                                                          |
|                                                  | Channel Tx Loss (dB) Hx Loss (dB)                        |
| Beacon Configuration IP Properties               |                                                          |
| Derive Text                                      |                                                          |
|                                                  |                                                          |
|                                                  |                                                          |
|                                                  |                                                          |
|                                                  | ts                                                       |
|                                                  | Average                                                  |
|                                                  |                                                          |
|                                                  |                                                          |
| Create Network Get MAC Addresses Connect         | Phase (deg )                                             |
|                                                  |                                                          |
| Path Loss Settings                               |                                                          |
|                                                  |                                                          |
| Run Ohce Run Continuous Stop                     | Enable Path Loss Correction                              |

# Connection between DUT and MT8860C

| Test Configuration                        | n          |                          |              |                    |      |
|-------------------------------------------|------------|--------------------------|--------------|--------------------|------|
| Wireless T                                | est 👌      | Signal Generator         |              | System Utilities   |      |
| └ <sup>─</sup> Wireless Settings          |            |                          |              |                    |      |
| Standard:                                 | 302.11Ь    | •                        |              |                    |      |
| Test Mode:                                | Network    | •                        |              |                    |      |
| Channel #: 🛛 🖯                            | 6 (2437 MH | z) 🔻                     | Power Level: | -50                | dBm  |
| Data Rate: 1                              | 11         | <ul> <li>Mbps</li> </ul> | DUT Tx Pwr:  | 30                 | dBm  |
| Network S                                 | etup       | Bx Te                    | esting       | Tx Testing         | ,    |
| MT8860C Role                              |            | -                        |              |                    |      |
| C Ad-                                     | Hoc (MT88  | 360C creates)            | ⊙ Ir         | frastructure (AP)  |      |
| C Ad-                                     | Hoc (MT88  | 360C joins)              | ⊖ Ir         | frastructure (STA) |      |
| - Network Setting                         | ]s         |                          |              |                    |      |
| SSID: MT88                                | 360C       |                          |              |                    | _    |
|                                           |            | - a - 1                  |              |                    |      |
| Beacon Configuration IP Properties        |            |                          |              |                    |      |
| Device Tree                               |            |                          |              |                    |      |
|                                           |            |                          |              |                    |      |
|                                           |            | -                        |              |                    |      |
| After push no.1, you can find DUT on      |            |                          |              |                    |      |
| Device Tree box. Then progress 2->3 step. |            |                          |              |                    |      |
|                                           |            | 2                        |              | 3                  |      |
| Create Ne                                 | etwork     | Get MAC A                | \ddresses    | Connect            |      |
|                                           |            |                          |              |                    |      |
| Path Loss Setti                           | ngs 鱼      |                          |              | Network Advanced   | Info |
| Run Once                                  |            | Run Continuc             | ous          | Stop               | )    |

## Rx testing

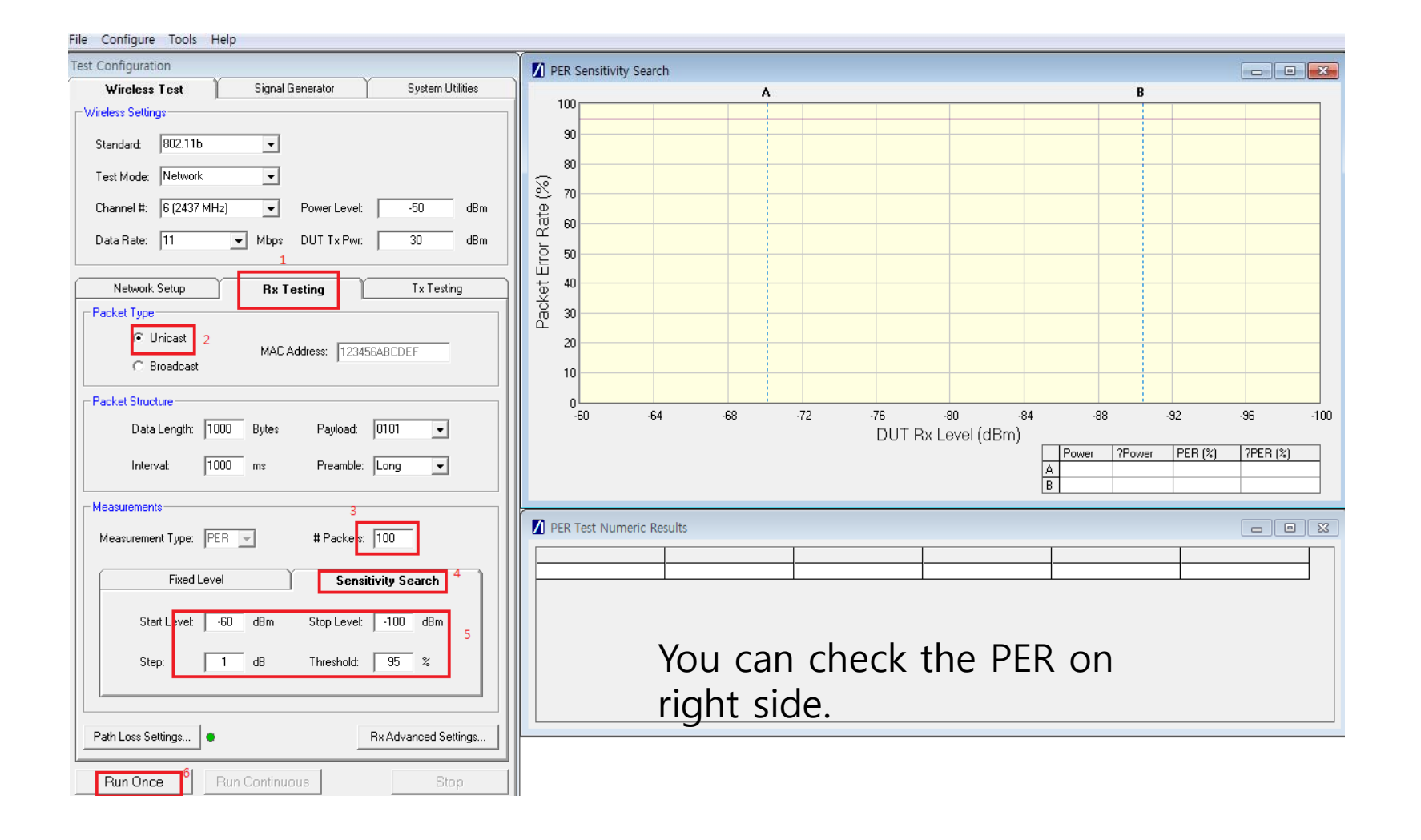

# Tx testing

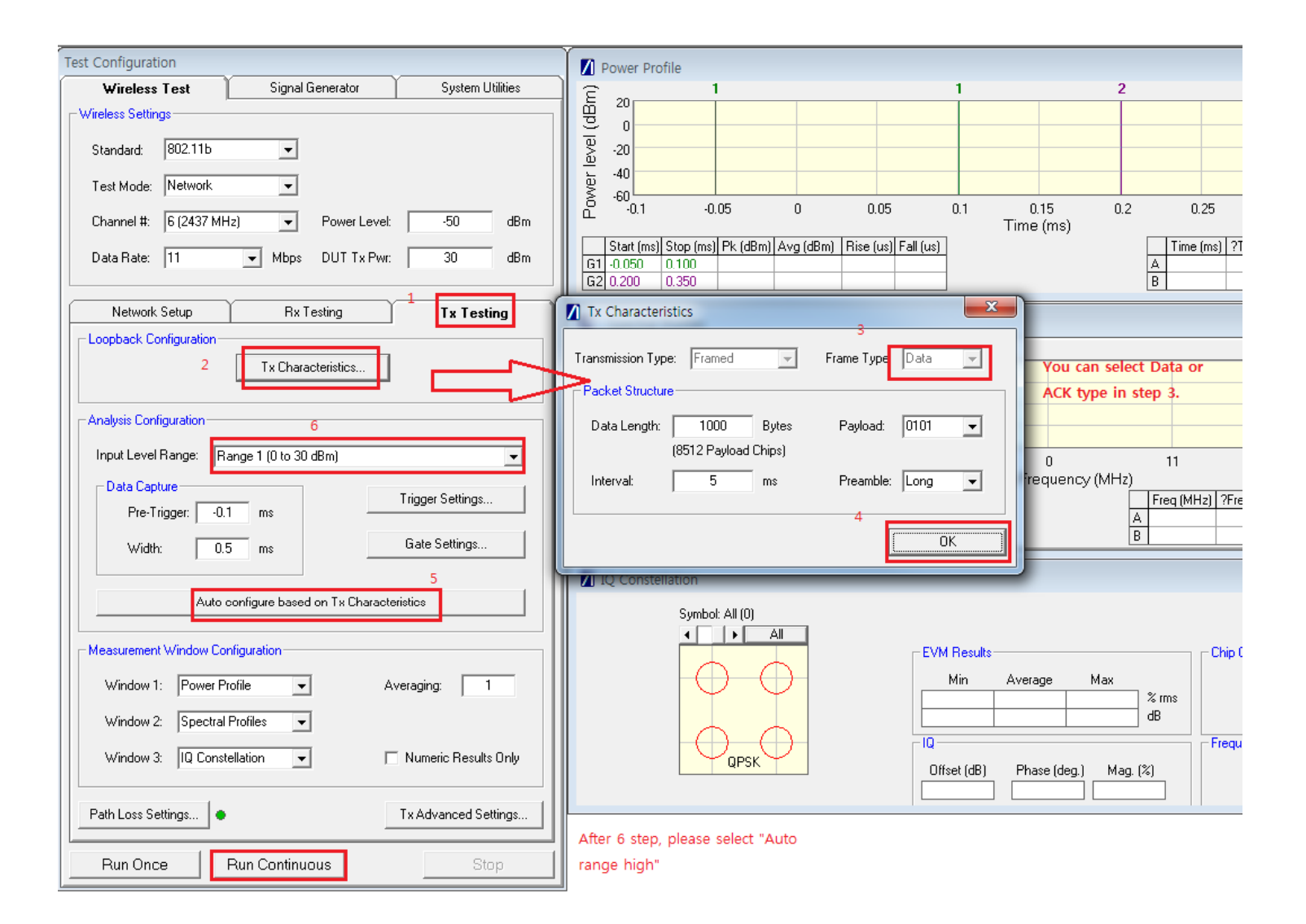